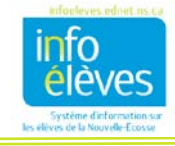

## Calculer les absences d'élèves dans PowerTeacher

- 1. Ouvrez une session dans PowerTeacher.
- 2. Cliquez sur l'icône de grille (assiduité pour de multiples journées) à droite de la section appropriée.

| C    | lasses a       | actuelles            |           |                 | <b>\</b>             |           |            |   |
|------|----------------|----------------------|-----------|-----------------|----------------------|-----------|------------|---|
| able | au d'emploi du | temps   Afficher mes | commentai | res (9-12)   Af | ficher mes commentai | res (M-8) |            |   |
|      | 1(A-D)         | FRANÇAIS 9           | 0         | Ħ               |                      | F         | 6          | • |
|      | J3(A-D)        | FRANÇAIS 7           | 0         | #               |                      |           | ē          |   |
|      | 4(A-D)         | FRANÇAIS 8           | 0         | Ħ               |                      |           | 6          | • |
|      | 5(A-D)         | FRANÇAIS 8           | 0         | Ħ               |                      |           | <b>e</b> _ |   |

3. Cliquez sur le bouton « **Modifier** » à côté de la période.

| Une seule journée | Plusieurs jours | Tableau des place   | s Seating Chart Design   |              |                   |
|-------------------|-----------------|---------------------|--------------------------|--------------|-------------------|
| Code d'assiduité  | Intervalle de   | dates               | Classes                  | Commentaires | Annuler Soumettre |
| (Present) V       | 08/14/2017 - 0  | )8/18/2011 Modifier | Montrer de multiples sed | Afficher     |                   |

|            | Tot | tal | 8/14 - 8/18 |   |   |   |   |  |  |  |  |  |
|------------|-----|-----|-------------|---|---|---|---|--|--|--|--|--|
| Élèves (6) | Α   | т   | М           | Т | W | Н | F |  |  |  |  |  |
|            | -   | -   |             |   |   |   |   |  |  |  |  |  |
|            | -   | -   |             |   |   |   |   |  |  |  |  |  |
|            | -   | -   |             |   |   |   |   |  |  |  |  |  |
|            | -   | -   |             |   |   |   |   |  |  |  |  |  |
|            | -   | -   |             |   |   |   |   |  |  |  |  |  |
|            | -   | -   |             |   |   |   |   |  |  |  |  |  |

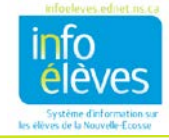

4. Ajustez les dates de début et de fin et cliquez sur « Mise à jour ».

| Mettre à jour l'intervalle de | dates                 |                          |                     | × |
|-------------------------------|-----------------------|--------------------------|---------------------|---|
| Choisir les dates à affich    | er                    |                          |                     |   |
| De<br>intervalle À            | 08/14/2017            |                          |                     |   |
| ○ Période pour les rapports   | Ce mois-ci<br>De<br>À | 08/01/2017<br>08/31/2017 |                     |   |
|                               |                       |                          | Mise à jour Annuler |   |

5. L'écran se rafraichira et indiquera le nombre de cours manqués (et de retards) pour la période indiquée à l'étape 4.

**Nota** : Pour voir les absences (et les retards) pour toute la durée du cours, il faut que la date de début soit la première journée de l'année scolaire ou du semestre.

| Jne seule journée               | Plusie       | irs jo        | urs                       | Tabl                   | eau de | s place  | S | Seating           | Chart | Design    |         |     |                   |         |               |        |      |         |   |        |      |    |
|---------------------------------|--------------|---------------|---------------------------|------------------------|--------|----------|---|-------------------|-------|-----------|---------|-----|-------------------|---------|---------------|--------|------|---------|---|--------|------|----|
| Code d'assiduité<br>(Present) V | Inte<br>08/1 | rvall<br>4/20 | <b>e de da</b><br>17 - 08 | i <b>tes</b><br>/18/20 | D17 M  | lodifier |   | asses<br>⁄lontrer | de mu | ltiples s | ections | 5   | ommer<br>Afficher | ntaires | A             | nnuler | Sou  | umettre | e |        |      |    |
|                                 | То           | tal           | 1                         |                        | 1/30 - | 2/3      |   |                   |       | 2/6 - 2   | /10     |     |                   |         | 2/13 -        | 2/17   |      |         |   | 2/20 - | 2/24 |    |
| Students (30)                   | A            | т             | Peri                      | bd                     | М      | Т        | W | н                 | F     | М         | Т       | W   | Н                 | F       | М             | Т      | W    | н       | F | М      | Т    | N  |
| CORDERED FRAME                  | 1            | 0             | F1<br>F2                  |                        |        |          |   |                   |       |           |         |     |                   |         | (U) <b></b> ₽ |        |      | Π       |   |        |      |    |
| Real ratio                      | 2            | 1             | F1<br>F2                  |                        |        |          |   |                   |       |           |         | (U) | (L) ₽             |         |               | (E)    | (ACT |         |   |        |      |    |
| AND IN COST                     | -            | -             | F1<br>F2                  |                        | 1111   |          |   |                   |       |           |         |     |                   |         |               |        | 1    |         |   |        |      |    |
| Access to Access                | 3            | 0             | F1<br>F2                  |                        |        |          |   |                   |       |           |         |     |                   |         | 1             | 7      |      |         |   | (E)    | (E)  | (E |
| States - States and             | 1            | 0             | F1                        |                        |        |          |   |                   |       |           |         |     |                   |         |               |        |      |         |   | (U)    |      |    |

A la droite de la page se trouve un résumé de l'assiduité selon les dates indiquées. Comme vous le voyez dans l'image ci-dessus, les codes d'assiduité apparaitront pour tous les élèves de votre liste. En outre, si vous avez saisi des commentaires pour vos élèves et si le filtre d'affichage des commentaires est activé, vous pouvez lire chaque commentaire en passant avec la souris sur l'icône de commentaire ( \vec{1}).